Dokumentacja

# Rejestracja konta mieszkańca

Sposoby założenia konta mieszkańca w aplikacji eUsługi.

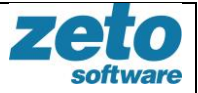

| Autor            | Data                    | Wersja       | Wersja aplikacji |
|------------------|-------------------------|--------------|------------------|
|                  | utworzenia/aktualizacji | dokumentacji |                  |
| Karpińska Monika | 09.05.2019              | 3.0          | 3.4.1            |
|                  |                         |              |                  |

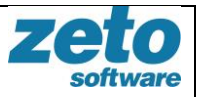

# Spis treści

| Spis | treści                                       | 2 |
|------|----------------------------------------------|---|
| Spis | rysunków                                     | 2 |
| 1.   | Wstęp                                        | 3 |
| 2.   | Rejestracja konta                            | 3 |
| 3.   | Rejestracja konta przez Profil zaufany       | 7 |
| 4.   | Przypadki użycia                             | 7 |
| Przy | padek 1. Rejestracja konta                   | 7 |
| Przy | padek 2. Rejestracja konta profilem zaufanym | 8 |

# Spis rysunków

| Rysunek 1 Rejestracja konta: dane podstawowe i kontaktowe | 4 |
|-----------------------------------------------------------|---|
| Rysunek 2 Rejestracja konta - zgody i powiadomienia       | 5 |
| Rysunek 3 Aktywacja konta – przykładowa treść wiadomości  | 6 |
| Rysunek 4 Ustawianie hasła                                | 6 |

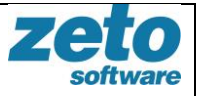

# 1. Wstęp

eUsługi to kompleksowy system umożliwiający obywatelom korzystanie z elektronicznych usług publicznych.

Niniejszy dokument opisuje jak założyć konto w systemie eUsługi.

Konto mieszkańca jest to obszar systemu eUsługi, który zawiera informacje indywidualne danego Użytkownika, dostępne po zalogowaniu się przez niego do systemu.

# 2. Rejestracja konta

W celu założenia konta należy na stronie eUslug dedykowanej dla danego urzędu (miasta/gminy) wybrać przycisk 'Rejestracja' (w prawym, górnym rogu aplikacji).

Ścieżka dostępu: eUsługi > Rejestracja

System zaprezentuje formularz do uzupełnienia danych zawierający części: dane podstawowe, dane kontaktowe oraz zgody i powiadomienia. Pola obowiązkowe do uzupełnienia są oznaczone kolorem czerwonym. Jeżeli Użytkownik chciałby otrzymywać powiadomienia z systemu powinien zaznaczyć odpowiednie checkbox'y w sekcji 'Zgody i powiadomienia'.

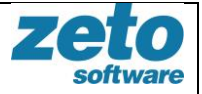

| Dane podstawowe                                                                                   |   |
|---------------------------------------------------------------------------------------------------|---|
| LOGIN                                                                                             |   |
| Te pole jest <b>wymagane</b> . Login wymaga minimum 6 znaków<br>Login musi zaczynać się od litery |   |
| түр родміотu<br>Osoba Fizyczna                                                                    | • |
| IMIĘ                                                                                              |   |
| NAZWISKO                                                                                          |   |
| DATA URODZENIA                                                                                    |   |
| PLEĆ                                                                                              | • |
| SKRYTKA EPUAP                                                                                     |   |
| Dane kontaktowe                                                                                   |   |
| E-MAIL                                                                                            |   |
| TELEFON                                                                                           |   |

### Rysunek 1 Rejestracja konta: dane podstawowe i kontaktowe

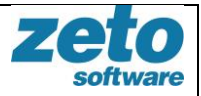

Zgody i powiadomienia

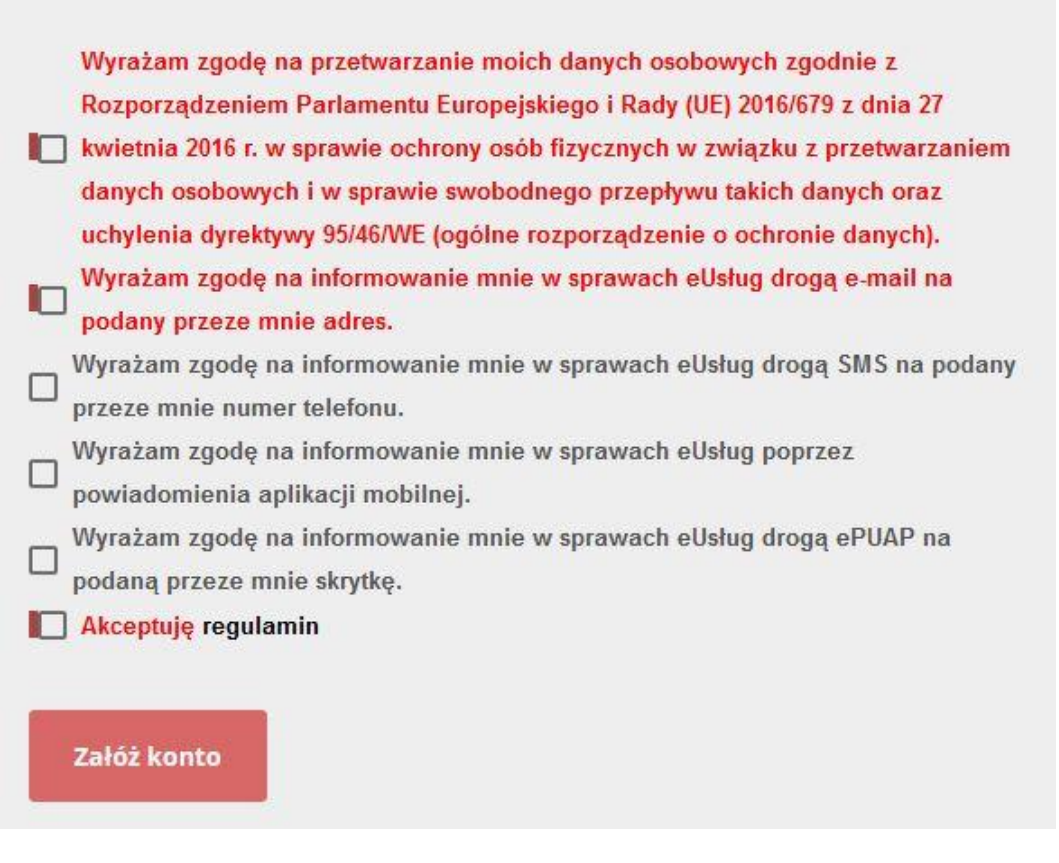

Rysunek 2 Rejestracja konta - zgody i powiadomienia

Po wypełnieniu pól wymaganych przycisk 'Załóż konto' stanie się aktywny. Po wybraniu w/w przycisku system zaprezentuje komunikat potwierdzający zarejestrowanie użytkownika:

#### Komunikat!

Poprawnie zarejestrowano użytkownika. W celu aktywacji postępuj zgodnie z instrukcjami w przesłanym e-mailu.

Na podany przez użytkownika w danych kontaktowych adres email zostanie przesłana wiadomość o temacie: **Aktywacja użytkownika portalu eUsługi**.

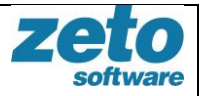

# Witamy w systemie eUsługi 2.0 ZETO Software. Twój identyfikator to: annakowalska

Proszę kliknąć Tutaj, żeby potwierdzić rejestrację na platformie systemu eUsługi 2.0.

Dziękujemy,

Zespół administratorów systemu eUsługi 2.0 ZETO Software.

Nie odpowiadaj na ten eMail. Powiadomienie zostało wysłane automatycznie z systemu eUsługi.

#### Rysunek 3 Aktywacja konta – przykładowa treść wiadomości

Po kliknięciu w link znajdujący się w treści emaila Użytkownik zostanie przekierowany do strony systemu eUsług, gdzie powinien ustawić hasło do swojego konta. Poniżej pól wylistowane są warunki, jakie musi spełniać ustawiane hasło.

| NOWE HASLO                                |                                                                                                    |
|-------------------------------------------|----------------------------------------------------------------------------------------------------|
| POWTÓRZONE HASŁO                          | >                                                                                                    |
|                                           |                                                                                                    |
| Nowe hasła muszą m                        | ieć długość przynajmniej <b>8</b> znaków.                                                                |
| Nowe hasła muszą m<br>Nowe hasła muszą za | ieć długość przynajmniej <mark>8</mark> znaków.<br>wierać przynajmniej jedną <mark>wielką literę.</mark> |

#### Rysunek 4 Ustawianie hasła

Po wypełnieniu pól 'nowe hasło' i 'powtórzone hasło' tymi samymi wartościami spełniającymi podane kryteria poprawności należy potwierdzić wprowadzone dane przyciskiem 'Zapisz hasło'. Przycisk staje się aktywny po prawidłowym wypełnieniu danych.

System prześle na adres email Potwierdzenie aktywacji użytkownika portalu eUsługi.

Użytkownik może zalogować się do portalu przyciskiem 'Zaloguj się' na stronie głównej aplikacji w prawym, górnym rogu.

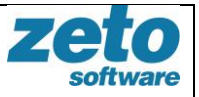

**Ważne:** Jeśli rejestracja w systemie nie została wykonana z użyciem Profilu Zaufanego przypominamy o konieczności stawienia się w urzędzie w celu potwierdzenia tożsamości.

Podczas potwierdzenia tożsamości w urzędzie konto użytkownika zostanie powiązane z kontrahentem z systemu dziedzinowego (w urzędzie). Dzięki powiązaniu Użytkownik będzie miał w aplikacji eUsługi dostęp do danych z systemu urzędu m.in. listę swoich zobowiązań, listę swoich dzieci, posiadanych koncesji, pojazdów, psów.

# 3. Rejestracja konta przez Profil zaufany

System eUsługi umożliwia również założenie konta i logowanie profilem zaufanym, pod warunkiem, że dany urząd udostępni tą opcję mieszkańcom.

W celu założenia konta przez profil zaufany należy na stronie eUslug dedykowanej dla danego urzędu (miasta/gminy) wybrać przycisk 'Logowanie profilem zaufanym' (w prawym, górnym rogu aplikacji).

Ścieżka dostępu: eUsługi > Logowanie profilem zaufanym

System przekieruje Użytkownika na stronę profilu zaufanego. Użytkownik loguje się do PZ a następnie zostaje przekierowany na stronę eUsług. Jeżeli Użytkownik nie posiada jeszcze konta w eUsługach, system zaprezentuje formularz rejestracyjny częściowo wypełniony danymi pobranymi z konta PZ. Użytkownik wypełnia pozostałe dane formularza i rejestruje się, następnie zostaje przekierowany na stronę eUsług i jest już zalogowany do systemu. System wysyła emaila potwierdzającego rejestrację użytkownika przez profil zaufany.

**Ważne:** Przy rejestracji profilem zaufanym konto Użytkownika zostaje automatycznie powiązane z kontrahentem z systemu dziedzinowego Urzędu.

# 4. Przypadki użycia

## Przypadek 1. Rejestracja konta

- 1. Użytkownik wybiera przycisk 'REJESTRACJA'.
- 2. System prezentuje formularz do wypełnienia danych.
- 3. Użytkownik wypełnia obowiązkowe pola (zaznaczone kolorem czerwonym).
- 4. Użytkownik wybiera przycisk 'Załóż konto'.
- 5. System prezentuje komunikat potwierdzający zarejestrowanie użytkownika oraz wysyła powiadomienie o aktywacji konta na podany przez Użytkownika adres email.
- 6. Użytkownik klika link w mailu aktywacyjnym.
- 7. System przekierowuje Użytkownika na stronę eUsług z ekranem do ustalenia hasła do systemu.
- 8. Użytkownik wypełnia pola hasła i zapisuje dane.
- 9. System wysyła na adres email potwierdzenie aktywacji użytkownika portalu eUsług.
- 10. Użytkownik loguję się do systemu eUsług.
- 11. Użytkownik udaje się do Urzędu w celu potwierdzenia tożsamości.
- 12. Pracownik powiązuje konto Użytkownika z kontrahentem z systemu urzędu.

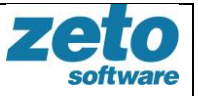

13. Użytkownik w portalu eUsługi uzyskuje dostęp do danych z systemu urzędu np. do listy swoich zobowiązań wobec urzędu (moduł ePłatności).

# Przypadek 2. Rejestracja konta profilem zaufanym

- 1. Użytkownik wybiera przycisk 'LOGOWANIE PROFILEM ZAUFANYM'.
- 2. Użytkownik potwierdza chęć zalogowania się PZ przyciskiem 'Tak'.
- 3. System przekierowuje użytkownika na stronę profilu zaufanego.
- 4. Użytkownik loguję się profilem zaufanym.
- 5. System przekierowuje użytkownika na stronę eUsług:
  - 5.1. jeżeli użytkownik ma już założone konto zostaje zalogowany do systemu (koniec przebiegu).
  - 5.2. jeżeli Użytkownik nie ma konta, system zaprezentuje formularz rejestracji wypełniony częściowo danymi z profilu zaufanego (kontynuacja przebiegu poniżej).
- 6. Użytkownik wypełnia pozostałe dane formularza i rejestruje się.
- 7. Użytkownik wybiera przycisk 'Załóż konto'.
- 8. Użytkownik zostaje przekierowany na stronę eUsług i jest zalogowany do systemu.
- 9. System wysyła email potwierdzający rejestrację użytkownika przez profil zaufany.
- 10. System automatycznie powiązuje konto użytkownika z kontrahentem z systemu Urzędu.
- 11. Użytkownik w portalu eUsługi uzyskuje dostęp do danych z systemu urzędu np. do listy swoich zobowiązań wobec urzędu (moduł ePłatności).